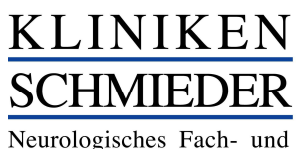

Rehabilitationskrankenhaus

# Besuchermanagement Schulungsunterlagen

Seite 1 von 9

# Symbole:

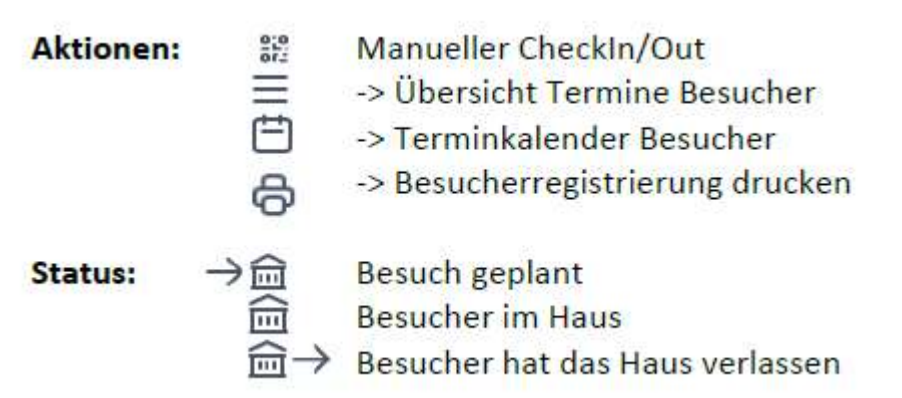

# Fall: Ansichten

| KLINIKEN<br>STONEDRA<br>Patienten Zimme Besuche | Mehr* DEV *                                                                  | Alle                          | 🖌 👬 🛱 Šuche / Code / QR 🛛 📿 🕞 |
|-------------------------------------------------|------------------------------------------------------------------------------|-------------------------------|-------------------------------|
| Übersicht                                       |                                                                              |                               | Ihre Meinung                  |
|                                                 | Aktuelle Patienten<br>1191<br>1191 können besucht werden<br>0 sind gesperrt. | Belegte Zimmer<br>974         |                               |
|                                                 | Besuche heute                                                                | Besuche morgen                |                               |
|                                                 | 0                                                                            | 0                             |                               |
|                                                 | 0 noch geplant                                                               | 0 Besuche nach morgen geplant |                               |
|                                                 | 0 im Haus<br>0 haben Haus verlassen                                          |                               |                               |

Auf der Startseite sehen Sie die auf Ihre Berechtigung angepasste Übersicht über alle Patienten und Besuche:

Über "Besuche" sehen Sie die tagaktuell anstehenden Besuche:

# Dienstag, 07.07.2020

| Zeit          | FA  | Stat. | Raum | Fallnummer | Patienten-Code  | Besucher-Code   | Besucher             | Status                           |
|---------------|-----|-------|------|------------|-----------------|-----------------|----------------------|----------------------------------|
| 14:00 - 14:50 | UCH | 1A    | 112  | 801112     | 281-984-277-917 | 589-702-191-865 | Minnie Maus          | →窳                               |
| 15:00 - 15:50 | GER | 1A    | 110  | 802110     | 235-182-952-806 | 560-426-403-992 | Gustav Gans ﷺ ☰ 🛱 🖧  | →鼠                               |
| 16:00 - 16:50 | IM  | 1A    | 113  | 800113     | 218-686-102-445 | 518-685-105-237 | Dagobert Duc 💥 ☰ 🛱 🖨 | $\rightarrow \widehat{\boxplus}$ |
| 17:00 - 17:50 | UCH | 1A    | 117  | 800117     | 264-974-486-989 | 553-741-854-853 | Donald Duck # 플라合    | →命                               |

Über diese Ansicht können Sie verschiedene Aktionen in Zusammenhang mit dem Besucher durchführen.

- 1. 🚼 Code (QR) erfassen und Besucher dadurch direkt einbuchen
- 2. E Ansicht über die gebuchten Termine des Besuchers
- 3. [=] Ansicht über den Terminkalender des Besuchers (Hilft beim Stornieren oder Umbuchen)
- 4. 😝 Weiterer Ausdruck der Besucherregistrierung möglich ("Eintrittskarte" DINA4)

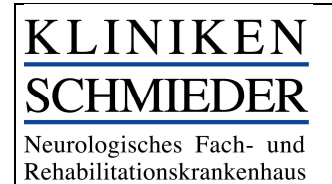

Seite 2 von 9

#### Besucherregistrierung

Demo Krankenhaus

Patienten-Code: 264-974-486-989 Besucher-Code: 593-797-591-495 Station: 1A Zimmer: 117

 Besuch am:
 08.07.2020
 13:00-13:50

 Besuch am:
 09.07.2020
 14:00-14:50

 Besuch am:
 11.07.2020
 11:00-11:50

 Besuch am:
 13.07.2020
 13:00-15:50

 Besuch am:
 13.07.2020
 13:00-15:50

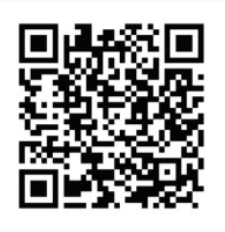

Fall: Patient suchen und dessen Besuche anzeigen

Oftmals ist es der einfachste Weg, die Patientennummer in die Suchmaske einzugeben und sich ein Vorgang direkt auf dem Patienten anzeigen zu lassen.

## Vorgehen:

### Alternative 1:

| KLINIKEN<br>SCHMIEDER | Patienten Zimn       | ner Besuche Mehr <del>*</del> | DEV     | </th <th></th> <th></th> <th></th> <th></th> <th></th> <th></th> <th></th> <th></th> <th>Alle</th> <th>Ŷ</th> <th>器 Such</th> <th>e / Code / QR</th> <th>Q &amp;</th> |              |                          |                 |           |             |          |     |                      | Alle          | Ŷ      | 器 Such   | e / Code / QR | Q &   |
|-----------------------|----------------------|-------------------------------|---------|----------------------------------------------------------------------------------------------------|--------------|--------------------------|-----------------|-----------|-------------|----------|-----|----------------------|---------------|--------|----------|---------------|-------|
|                       |                      |                               |         |                                                                                                    |              |                          |                 |           |             |          |     |                      |               |        | 1        | hre Meinung   |       |
| Sucl                  | ne                   |                               |         |                                                                                                    |              |                          |                 |           |             |          |     |                      |               |        |          | Ihre Meinun   | 9     |
| Suche übe             | er Patienten Nr., Pa | tienten-Code, Besucher-       | Code. D | ie Codes kön                                                                                                    | nen hier ohr | ne <mark>Bindestr</mark> | iche eingegeber | n werden. |             |          |     |                      |               |        |          |               |       |
|                       |                      | Suchen                        |         |                                                                                                    |              |                          |                 |           |             |          |     |                      |               |        |          |               |       |
| Suchergel             | onisse für "299-928  | 8-870-540" Patienten: 1       | Besuc   | her: 0                                                                                                    |              |                          |                 |           |             |          |     |                      |               |        |          |               |       |
| Patier                | nten                 |                               |         |                                                                                                    |              |                          |                 |           |             |          |     |                      |               |        |          |               |       |
| Patiente              | n Nr.                | Aufnahme                      |         | Patienten                                                                                                    | -Code        |                          |                 | Haus      |             | Station  |     | Raum                 | Besuchbar     |        |          |               |       |
| 1242497               |                      | 16.09.2020                    |         | 299-928-8                                                                                                    | 70-540       |                          |                 | Odenwald  |             | 01       |     | 01 <mark>1</mark> 3  | ✔ (automatise | :h)    |          | ∥⊜⊕           | e 23  |
| Besuc                 | he / Termii          | ne                            |         |                                                                                                    |              |                          |                 |           |             |          |     |                      |               |        |          |               |       |
| Тур                   | Patienten Nr.        | Patienten-Code                |         | Haus                                                                                                    | Station      | Raum                     | Besucher-Coo    | le        | Besucher N  | lame     | D   | Datum                |               | Status |          |               |       |
| Besuch                | 1242497              | 299-928-870-540               |         | Odenwald                                                                                                    | 01           | O113                     | 577-954-560-    | 171       | Simon Floc  | kerzie d | 9 2 | 5.09.2020 16:00-17:0 | 00 >          | ×      | H        | Termin buche  | ⋼⊯≡₿Ә |
| Besuch                | 1242497              | 299-928-870-540               |         | Odenwald                                                                                                    | 01           | O113                     | 577-954-560-    | 171       | Simon Floc  | cerzie d | 9 2 | 7.09.2020 16:00-17:0 | 00 <b></b>    | ×      | -        | Termin buche  | -₩=Φ& |
| Besuch                | 1242497              | 299-928-870-540               |         | Odenwald                                                                                                    | O1           | O113                     | 577-954-560-    | 171       | Simon Flock | kerzie d | 9 2 | 8.09.2020 17:15-18:1 | 15            | ×      | <b>=</b> | Termin buche  | n₩=₿8 |
| Besuch                | 1242497              | 299-928-870-540               |         | Odenwald                                                                                                    | 01           | O113                     | 518-428-491-    | 119       | Simon Floc  | kerzie d | 9 3 | 0.09.2020 16:00-17:0 | 00 >          | →窳     | <b>→</b> | Termin buche  | n#≡₿₽ |
| Besuch                | 1242497              | 299-928-870-540               |         | Odenwald                                                                                                    | 01           | O113                     | 577-954-560-    | 171       | Simon Flock | kerzie d | 9 3 | 0.09.2020 17:15-18:1 | 15            | ×      | 4        | Termin buche  | 調用日本  |
| Besuch                | 1242497              | 299-928-870-540               |         | Odenwald                                                                                                    | 01           | O113                     | 518-428-491-    | 119       | Simon Floc  | kerzie d | 9 0 | 2.10.2020 16:00-17:0 | 00 >          | →窳     | -        | Termin buche  | ⋼⋇≡₿Ә |

### Alternative 2:

| KLINIKEN<br>SCHMIEDER<br>Bandenster Aller | en Zimmer Besuche | e Mehr…▼ Di | EV 👻    |                 |            |                 | Alle 🗸    | Suche / Code / QR |
|-------------------------------------------|-------------------|-------------|---------|-----------------|------------|-----------------|-----------|-------------------|
| Patiente                                  | en Heute          | ÷.          |         |                 |            |                 |           | Ihre Meinung      |
| Haus                                      | Stat.             | Raum        | PatNr.  | Patienten-Code  | Aufnahme   | Besuchbar       | Kommentar | Aktionen          |
| Säntis                                    | A-S1.1            | S108        | 1001787 | 276-680-730-995 | 09.09.2020 | ✓ (automatisch) |           | ∥ӘӘЕ              |
| Tirol                                     | G3                | 844         | 1001009 | 244-439-102-691 | 28.08.2020 | ✓ (automatisch) |           | ∥₴₴₴₰             |
| Konstanz                                  | К4                | 229         | 1002512 | 241-502-662-395 | 25.08.2020 | ✓ (automatisch) |           | ∥骨战⊮器             |
| Konstanz                                  | К2                | 118         | 1001873 | 266-322-913-608 | 08.09.2020 | ✓ (automatisch) |           | ∥骨盘∈器             |
| Österreich                                | G7                | 162         | 1000928 | 286-962-467-635 | 07.09.2020 | ✓ (automatisch) |           | ∥骨⊕∈≈             |

# KLINIKEN SCHMIEDER Neurologisches Fach- und

Rehabilitationskrankenhaus

# Besuchermanagement Schulungsunterlagen

Seite 3 von 9

| Besuche bei Patient<br>tienten Nr.: 1242497 Raum: O113 Patienten-Code: 299-928-870-540 |              |                 |           | memenung                        |
|----------------------------------------------------------------------------------------|--------------|-----------------|-----------|---------------------------------|
| leit                                                                                   | Raum         | Besucher        | Kommentar | Status                          |
| 5.09.2020 16:00-17:00                                                                  | 0113         | 577-954-560-171 |           | ×                               |
| imon Flockerzie, DOB:29.08.85 Zum Tafelholz 5 78467 Allensbach, 075338081070           | sfl1@web.de  |                 |           |                                 |
| 7.09.2020 16:00-17:00                                                                  | 0113         | 577-954-560-171 |           | ×                               |
| imon Flockerzie, DOB:29.08.85 Zum Tafelholz 5 78467 Allensbach, 075338081070           | sfl1@web.de  |                 |           |                                 |
| 8.09.2020 17:15-18:15                                                                  | 0113         | 577-954-560-171 |           | ×                               |
| imon Flockerzie. DOB:29.08.85 Zum Tafelholz 5 78467 Allensbach, 075338081070           | Isfl1@web.de |                 |           |                                 |
| 0.09.2020 16:00-17:00                                                                  | O113         | 518-428-491-119 |           | →ඛ                              |
| imon Flockerzie . DOB: . 518-428-491-119                                               |              |                 |           |                                 |
| 0.09.2020 17:15-18:15                                                                  | 0113         | 577-954-560-171 |           | ×                               |
| imon Flockerzie, DOB:29.08.85 Zum Tafelholz 5 78467 Allensbach, 075338081070           | sfl1@web.de  |                 |           |                                 |
| 2.10.2020 16:00-17:00                                                                  | 0113         | 518-428-491-119 |           | $\rightarrow \widehat{\square}$ |
| imon Flockerzie , DOB: , 518-428-491-119                                               |              |                 |           |                                 |

# Fall: Patienteninfo ausdrucken

Die aktuelle Patientenliste der Kliniken Schmieder wird 3 Mal täglich durch die Belegabteilung in das Besuchssystem eingespielt. Hierdurch werden Neueitritte aufgenommen, Verlegungen angezeigt aber auch Austritte aus dem System entfernt.

## Die Patienteninfo muss nur für Neueintritte ausgedruckt und verteilt werden.

Verlegungen müssen nicht neu vergeben werden. Der Patientencode ist über den gesamten Aufenthaltszeitraum der Reha gültig.

Ebenfalls kann der Fall vorkommen, dass die Angehörigen eine weitere Patienteninfo ausgedruckt haben möchten.

## Vorgehen:

| KLINIKEN<br>Schutten Der Patienten Zimmer | Besuche                             | Mehr 🕶 DEV 👻                                                                                                    |                                      |                                 | Alle 🗸 👯 | Suche / Code / QR 🔍 🤂 |
|-------------------------------------------|-------------------------------------|----------------------------------------------------------------------------------------------------|--------------------------------------|---------------------------------|----------|-----------------------|
| Übersicht                                 |                                     | Anleitung<br>Häufige Fragen                                                                                                    |                                      | W                               |          | Ihre Meinung          |
|                                           | Akt<br>11!<br>1191 kör<br>0 sind ge | Besucher Registrierung<br>Besucher Nachtragen<br>Besucher häufige Fragen<br>QR-Code mit PC scannen<br>Aufgaben<br>Datei-Import |                                      | Belegte Zimmer<br>974           |          |                       |
|                                           | Bes<br>0                            | Ereignisse<br>Einrichtung<br>Einstellungen<br>Benutzer<br>Export                                                               |                                      | Besuche morger<br>O             | ١        |                       |
|                                           | 0 noch g                            |                                                                                                    |                                      | 0 Besuche nach morgen geplant   |          |                       |
|                                           | 0 im Hau<br>0 haben                 |                                                                                                    |                                      |                                 |          |                       |
| Aufgaben Mer                              | atienten-Info                       | s drucken Alle geöffneten Patienten-                                                                                           | -Infos als erledigt markieren Alle A | Aufgaben als erledigt markieren |          |                       |

| Show Alle + entries | Alle Fatlerite | n=inios d | Tucken  | kile geon | neten Fatie | interi-ii | nos als eneuge markien | en 2 | Alle Aufgaben als eneuigt marki | lenen |               |    | Search:                      |     |    |
|---------------------|----------------|-----------|---------|-----------|-------------|-----------|------------------------|------|---------------------------------|-------|---------------|----|------------------------------|-----|----|
| Datum               | 11 Haus        | Ť.        | Station | 11        | Raum        | Ťĺ        | Patienten Nr.          | 11   | Patienten-Code                  |       | Besucher-Code | Ťŝ | Aufgabe                      | ŤÍ. | ŤĹ |
| 24.09.2020 15:18    | Arlberg        |           | A-A0    |           | A006        |           | 1242810                |      | 295-121-900-773                 |       |               |    | Neuer Patient. Info drucken. |     | ⊕✓ |

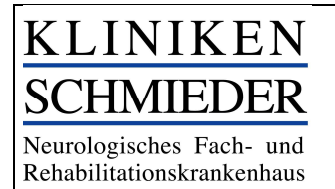

Alternativ können auch alle Neueintritte gleichzeitig über "Alle Patienten-Infos drucken" gedruckt werden

### Achtung: Nach Druck bitte die "Patienteninfo als erledigt markieren".

## Fall: Besucherregistrierung

Sollte der Besucher nicht in der Lage sein selbst zu buchen, können wir ihn Vorort (Empfang) oder telefonisch (Sekretariat) unterstützen.

## Vorgehen:

Unter "Mehr"  $\rightarrow$  "Besucher Registrierung" können Terminbuchungen auch manuell vorgenommen werden.

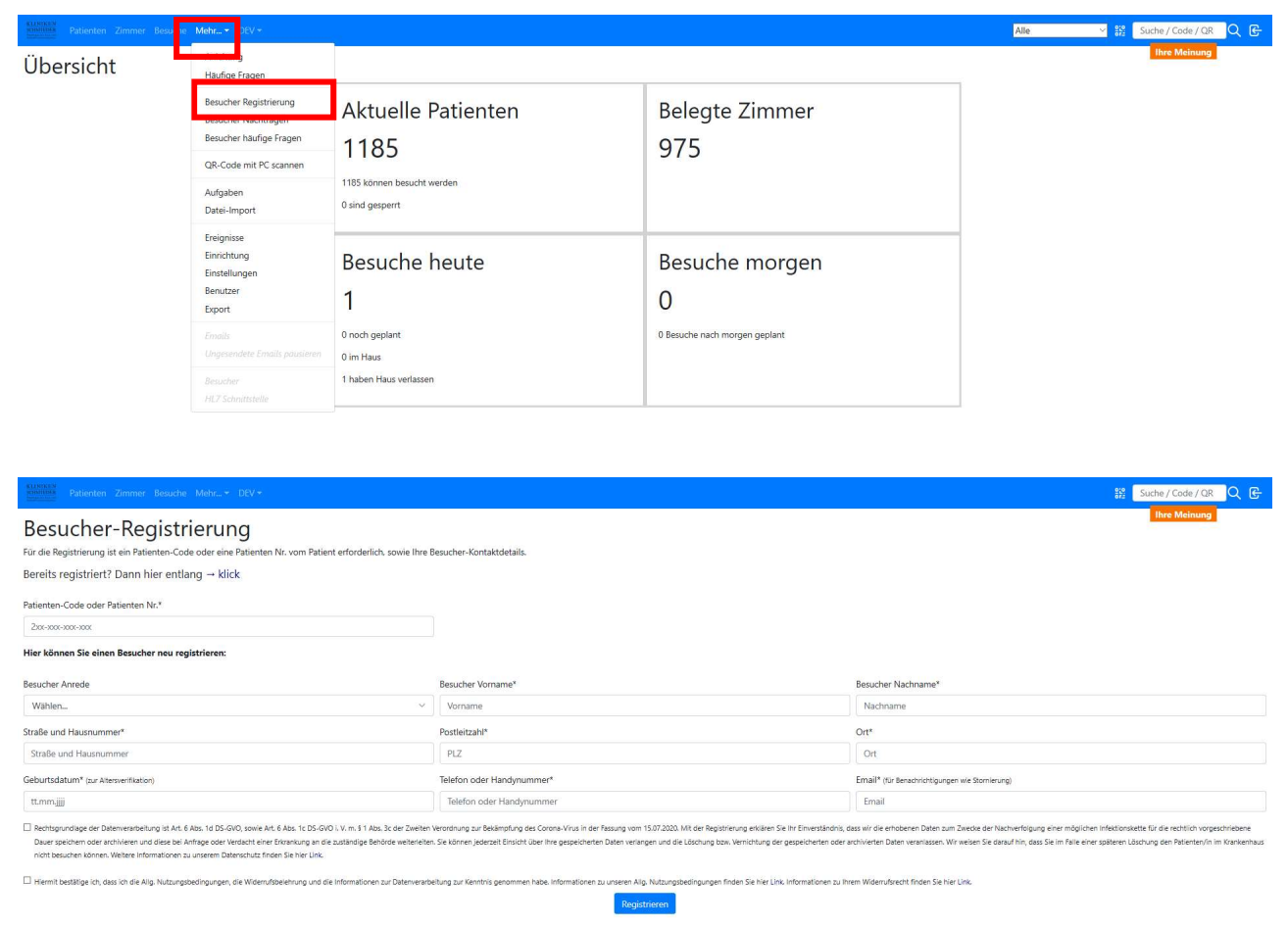

Die Daten sind vollständig zu erfassen.

Prinzipiell ist eine Mailadresse zu hinterlegen ein wichtiger Vorgang, da so der Besucher automatisch über Änderungen informiert wird (Gesundheitscheck, abgelaufen, Stornierung usw.)

Dieses Feld ist bei der manuellen Buchung kein Pflichtfeld. Termine können auch ohne Mailadresse gebucht werden. Alternativ ist die Erfassung der Telefonnummer wichtig.

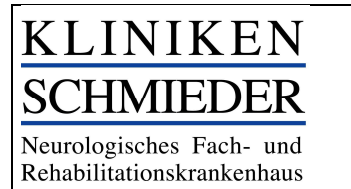

## Sollte der Besucher schon registriert sein dann auf "hier entlang" klicken

Gesundheitscheck ist manuell mit dem Besucher durchzugehen (hält 7 Tage)

Im Anschluss können je nach standortspezifischen Regelungen, Termine gebucht werden.

| Besuch<br>Hier können Sie e<br>Patient: 265-853<br>28. Sept | bucher Zusamm<br>sinen oder mehrere Termine ausv<br>-367-448 Besucher: 579-209-<br>- 4. Okt. 2020 | enfasung Neuer Gesundheits-Che<br>vählen, dann Zusammenfassung' (oben<br>986-875 | ck<br>Wählen. Bittet beachten Sie, dass Sie innerf | halb des gebuchten Zeitraums einen Besuch | ı von max. einer Stunde durchführen könne | n.                             | Heats < >                                     |
|-------------------------------------------------------------|---------------------------------------------------------------------------------------------------|----------------------------------------------------------------------------------|----------------------------------------------------|-------------------------------------------|-------------------------------------------|--------------------------------|-----------------------------------------------|
|                                                             | Mo. 28.9.                                                                                         | Di. 29.9.                                                                        | Mi. 30.9.                                          | Do. 1.10.                                 | Fr. 2.10.                                 | Sa. 3.10.                      | So. 4.10.                                     |
| 08 Uhr                                                      |                                                                                                   |                                                                                  |                                                    |                                           |                                           |                                |                                               |
| 09 Uhr                                                      |                                                                                                   |                                                                                  |                                                    |                                           |                                           |                                |                                               |
| 10 Uhr                                                      |                                                                                                   |                                                                                  |                                                    |                                           |                                           |                                |                                               |
| 11.1.lbr                                                    |                                                                                                   |                                                                                  |                                                    |                                           |                                           |                                |                                               |
| TT OIL                                                      |                                                                                                   |                                                                                  |                                                    |                                           |                                           |                                |                                               |
| 12 Uhr                                                      |                                                                                                   |                                                                                  |                                                    |                                           |                                           |                                |                                               |
| 13 Uhr                                                      |                                                                                                   |                                                                                  |                                                    |                                           |                                           |                                |                                               |
| 1411br                                                      |                                                                                                   |                                                                                  |                                                    |                                           |                                           |                                |                                               |
| 14 011                                                      |                                                                                                   |                                                                                  |                                                    |                                           |                                           |                                |                                               |
| 15 Uhr                                                      | -                                                                                                 |                                                                                  |                                                    |                                           |                                           |                                |                                               |
| 16 Uhr<br>17 Uhr                                            | U                                                                                                 | 15:30 - 17:30<br>Besuch                                                          | Besuch                                             | Zu viele Besuche im Zeitrahmen            | Zu viele Besuche im Zeitrahmen            | Zu viele Besuche im Zeitrahmen | 1530 - 1730<br>Zu viele Besuche im Zeitrahmen |
| 18 Uhr                                                      |                                                                                                   |                                                                                  |                                                    |                                           |                                           |                                |                                               |

Im Anschluss die Zusammenfassung ("Eintrittskarte") ausdrucken und direkt mitgeben

oder am Empfang deponieren

der Empfang gibt die "Eintrittskarte" bei Besuch, dem Besucher ab.

### Fall: Besucher Check- in

Sollte der Besucher, die Registrierung, den Gesundheits-Check und die Terminbuchung vorgenommen haben erhält er vom System die Möglichkeit sich seine Besucherregistrierung ("Eintrittskarte") auszudrucken.

#### Besucherregistrierung

| D  | emo Krank   | enhaus        |             | <b>[]</b> , <b>3</b> , |
|----|-------------|---------------|-------------|------------------------|
| P  | atienten-Co | ode: 264-974- | 486-989     |                        |
| B  | esucher-Co  | de: 593-797-  | 591-495     | - U- 5292              |
| St | tation: 1A  |               |             | - 7 <b>79</b> 5        |
| Zi | immer: 117  |               |             | - ALCERT               |
| B  | esuch am:   | 08.07.2020    | 13:00-13:50 | 1533                   |
| B  | esuch am:   | 09.07.2020    | 14:00-14:50 | 10000                  |
| B  | esuch am:   | 11.07.2020    | 11:00-11:50 | ന്നപ്രർ                |
| B  | esuch am:   | 12.07.2020    | 14:00-14:50 |                        |
| B  | esuch am:   | 13.07.2020    | 13:00-13:50 |                        |
| B  | esuch am:   | 14.07.2020    | 15:00-15:50 |                        |
|    |             |               |             |                        |

Der Besucher kommt mit seiner "Eintrittskarte" an den Empfang

### Die Patienteninfo muss nur für Neueintritte ausgedruckt und verteilt werden.

Verlegungen müssen nicht neu vergeben werden. Der Patientencode ist über den gesamten Aufenthaltszeitraum der Reha gültig. Ebenfalls kann der Fall vorkommen, dass die Angehörigen eine weitere Patienteninfo ausgedruckt haben möchten.

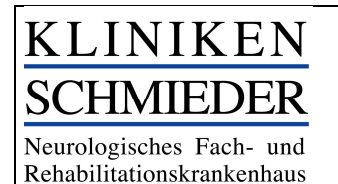

Suche / Code / QR 🛛 📿 🕒

# Vorgehen:

Vorgehen 1: Der Empfang ruft das QR- Symbol auf.

QR-Code Scannen Für den externen QR-Code Scanner am PC

Check- in erfolgt mit dem einscannen des QR- Codes. Der Besucher hält hierzu seine "Eintrittskarte" vor den QR- Scanner

Es wird automatisch eine Meldung generiert, ob der Besucher berechtigt ist, den Besuch anzutreten.

ACHTUNG: Abfrage ob sich am Gesundheitscheck etwas verändert hat.

Check-in muss dann nun noch bestätigt werden:

| Missions<br>Researcher Zimmer Besuche Mehr   | 🗱 Suche / Code / QR 📿 🕞 |
|----------------------------------------------|-------------------------|
| Einlass-Kontrolle                            |                         |
| Besucher Simon Flockerzie<br>579-209-986-875 |                         |
|                                              | Besuch                  |
| Patienten Nr.                                | 10101011                |
| Patienten-Code                               | 265-853-367-448         |
| Haus                                         | Arlberg                 |
| Station                                      | A-A0                    |
| Raum                                         | A005                    |
| Zeit                                         | 15:30-17:30             |
|                                              | 4                       |
| Sector 100 (1998)                            |                         |

Vorgehen 2: Check-in erfolgt manuell. Bspw. wenn der Scanner ausfällt o.ä.

| KLINIKEN<br>SCHMIEDER<br>Versender Frei auf | Patienten Zimmer             | Besuche Mehr 🔻 | DEV 🕶 |      |               |                 |                 | Alle             | Suche / Code / QR 🔍 🥲 |
|---------------------------------------------|------------------------------|----------------|-------|------|---------------|-----------------|-----------------|------------------|-----------------------|
| Bes<br>Mitty                                | uche Heute<br>voch, 30.09.20 | < ><br>20      |       |      |               |                 |                 |                  | Ihre Meinung          |
| Zeit                                        | Тур                          | Haus           | Stat. | Raum | Patienten Nr. | Patienten-Code  | Besucher-Code   | Besucher         | Status                |
| 16:00                                       | Besuch 16:00-17:00           | Odenwald       | 01    | O113 | 1242497       | 299-928-870-540 | 518-428-491-119 | Simon Flockerzie | 器=白骨⁄ → ඛ             |

### Check- in erfolgt manuell

| Besucher Simon Rockerzie<br>579-209-3966-875    Besucher Simon Rockerzie 579-209-3966-875   Besucher 10010011  Patienten-Code  256-853-327-480  Huar Alberg Alberg Station A-A0 Raum Alberg Station A/A0 Raum Alo5 Lisu0-1720 Lisu0-1720 | inlass-Kontrolle                            |                 |  |
|----------------------------------------------------------------------------------------------------|---------------------------------------------|-----------------|--|
| Beuch           Patienten Nr.         1010101           Patienten-Code         265-553-367-448           Haus         Arberg           Station         A-A0           Raum         A005           Zeit         1530-1730                                                                                                    | ssucher Simon Flockerzie<br>579-209-986-875 |                 |  |
| Paintens Nr.         10/00/11           Paintens-Code         265-853-357-480           Haus         Anberg           Station         AA00           Raum         A005           Zott         15:30-17:30                                                                                                    |                                             | Besuch          |  |
| Patients-Code         255:53:367:448           Haus         Anberg           Station         A.A0           Raum         A005           Zeit         1530:17:30                                                                                                    | atienten Nr.                                | 10101011        |  |
| Haus         Anberg           Station         A-A0           Raum         A005           Zet         1530-1730                                                                                                    | atienten-Code                               | 265-853-367-448 |  |
| Station         A.0           Raum         A005           Zeit         1530-1730                                                                                                    | aus                                         | Arlberg         |  |
| Ram A005<br>Zeit 1530-1730<br>✓                                                                                                    | ation                                       | A-A0            |  |
| Zeit 1530-1730                                                                                                    | aum                                         | A005            |  |
|                                                                                                    | eit                                         | 15:30-17:30     |  |
|                                                                                                    |                                             |                 |  |

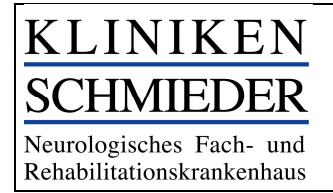

Seite 7 von 9

## Fall: Besucher vergisst seinen QR- Code ("Eintrittskarte")

### Vorgehen:

- Abgleich des Patientennamens mit der Patientennummer (Pförtnerliste). NICHT Fallnummer!
- Eingabe der Patientennummer in das Suchfeld
- Kontrolle des Besuchszeitpunkts
- Manueller Check-in vornehmen

| Such               | ie                            |                                |                     |                   |               |               |         |               |  |        |           |           |       |
|--------------------|-------------------------------|--------------------------------|---------------------|-------------------|---------------|---------------|---------|---------------|--|--------|-----------|-----------|-------|
| Suche über         | Patienten Nr., Patienter      | n-Code, Besucher-Code. Die Cod | es können hier ohne | Bindestriche eing | egeben werden | N             |         |               |  |        |           |           |       |
|                    | Such                          | hen                            |                     |                   |               |               |         |               |  |        |           |           |       |
| Suchergeb          | nisse für "10101011" P.       | atienten: 1 Besucher: 0        |                     |                   |               |               |         |               |  |        |           |           |       |
| Patien             | ten                           |                                |                     |                   |               |               |         |               |  |        |           |           |       |
| Patienten          | Nr.                           | Aufnahme                       |                     | Patienten-Code    |               |               | Haus    | Station Raum  |  | Besuch | hbar      |           |       |
|                    | 101011 28.09.2020             |                                | 265-853-367-448     |                   |               | Arlberg       | Arlberg | A-A0 A005     |  | √ (aut | omatisch) | 1 B B F & |       |
| 10101011           |                               | 20.09.2020                     |                     |                   |               |               |         |               |  |        |           |           | 00004 |
| Besucl             | ne / Termine                  | 28.09.2020                     |                     |                   |               |               |         |               |  |        |           |           | 10000 |
| 10101011<br>Besucl | ne / Termine<br>Patienten Nr. | Patienten-Code                 | Haus                | Station           | Raum          | Besucher-Code |         | Besucher Name |  | Datum  |           | Status    |       |

# Fall: Termin nachbuchen

Besucher kommt zum Empfang zum falschen Zeitpunkt oder am falschen Tag. Man kann dem Besucher anbieten ihm einen weiteren Termin zu buchen, sofern noch einer zur Verfügung steht.

# Vorgehen:

- Eingabe der Patientennummer/ in das Suchfeld
- Termin buchen drücken
- Weitere Termine buchen, falls möglich
- Zusammenfassung wieder ausdrucken

| uber raden                                                                                                    | iten Nr., Patienten                                                                                                    | n-Code, Besucher-Code. Die Ci                                                                                                    | odes können hier ohne                             | bindestriche einge      | geben werd                     |                                                                                              |                                                                                                    |                                               |                            |                 |                         |
|----------------------------------------------------------------------------------------------------|----------------------------------------------------------------------------------------------------|----------------------------------------------------------------------------------------------------|---------------------------------------------------|-------------------------|--------------------------------|----------------------------------------------------------------------------------------------|----------------------------------------------------------------------------------------------------|-----------------------------------------------|----------------------------|-----------------|-------------------------|
|                                                                                                    | Such                                                                                                    | nen                                                                                                    |                                                   |                         |                                |                                                                                              |                                                                                                    |                                               |                            |                 |                         |
| ergebnisse fü                                                                                                    | ur "10101011" Pa                                                                                                    | atienten: 1 Besucher: 0                                                                                                    |                                                   |                         |                                |                                                                                              |                                                                                                    |                                               |                            |                 |                         |
| tienten                                                                                                    |                                                                                                    |                                                                                                    |                                                   |                         |                                |                                                                                              |                                                                                                    |                                               |                            |                 |                         |
| ienten Nr.                                                                                                    |                                                                                                    | Aufnahme                                                                                                    | 1                                                 | Patienten-Code          |                                |                                                                                              | Haus                                                                                                    | Station                                       | Raum                       | Besuchbar       |                         |
| 01011                                                                                                    |                                                                                                    | 28.09.2020                                                                                                    | 3                                                 | 265-853-367-448         |                                |                                                                                              | Arlberg                                                                                                    | A-A0                                          | A005                       | ✓ (automatisch) | ∥ӘҼѤ Ҳ                  |
| suche /                                                                                                    | Termine                                                                                                    |                                                                                                    |                                                   |                         |                                |                                                                                              |                                                                                                    |                                               |                            |                 |                         |
| Par                                                                                                    | atienten Nr.                                                                                                    | Patienten-Code                                                                                                    | Haus                                              | Station                 | Raum                           | Besucher-Code                                                                                | Besucher Name                                                                                                    | Datum                                         |                            | Status          |                         |
| such 10                                                                                                    | 0101011                                                                                                    | 265-853-367-448                                                                                                    | Arlberg                                           | A-A0                    | A005                           | 579-209-986-875                                                                              | </ </ </ </ </ </ </ </ </ </ </ </</td <td>\$ 28.09.20</td> <td>20 15:30-17:30</td> <td> </td> <td>→ Termin buchen 🔡 🚍 🖨 🧔</td> | \$ 28.09.20                                   | 20 15:30-17:30             |                 | → Termin buchen 🔡 🚍 🖨 🧔 |
| uch bu<br>sen Sie einen ode<br>265-853-367-440<br>arpt. – 4. O                                                                         | ter mehrer<br>18 Besucher: \$79-209-5<br>0kt. 2020                                                                                                    | sintasang bur Gesundheits-Orock<br>ummerfassung (ober) wä                                                                                                    | hlen. Bittet beachten Sie, dass Sie               | innerhalb des gebuchten | Zeitraums einen B              | ðesuch von mæx einer Stunde durchfilhre                                                      | n können.                                                                                                    | Bre M                                         | einung<br>Ieune < >        |                 |                         |
| uch bu<br>nen Sie einen ode<br>265-853-367-441<br>ept. – 4. O                                                                          | er mehre<br>18 Besucher: \$70-200-6<br>Dkt. 2020                                                                                                    | euer Gesundheits-Dieck<br>ummenfassung (ober) wä                                                                                                    | hlen. Bittet beachten Sie, dass Sie               | innerhalb des gebuchten | Zeitraums einen B              | Besuch von max, einer Stunde durchführe                                                      | n können.                                                                                                    | Bre M                                         | einung<br>kune < >         |                 |                         |
| such bui<br>innen Sie einen ode<br>± 265-853-367-441<br>Sept. – 4. O                                                                   | iche <mark>1 Zusamme</mark><br>er mehre<br>18 Besucher: 579-209-5<br>Dkt. 2020<br>Mo. 28.9.                                                                                                    | refacung vert Geundheits Check<br>mmerfasung (ober) wä<br>dec-875<br>Di, 29.9.                                                                                                    | hlen. Bittet beachten Sie, dass Sie<br>ML 30.9.   | innerhalb des gebuchten | Zeitraums einen 8<br>Do. 1.10. | Seuch von max einer Shunde durchführe<br>Pr. 2.10.                                           | n köonen.<br>5a. 3.10,                                                                                                    | <b>5</b> 8.4                                  | ninung<br>Kulie < ><br>16. |                 |                         |
| such bur<br>Innen Sie einen ode<br>= 205-853-307-441<br>Sept. – 4. O                                                                   | er mehre<br>18 Beaucher: \$70-200-9<br>Dkt. 2020<br>Mo. 28.9.                                                                                                    | nfacung hur Geundheits Chox<br>mmerikasung (ober) wa<br>e66-875<br>DL 28.9.                                                                                                    | Nen. Bittet beachten Sie dass Sie<br>Mit. 30,9    | innerhalb des gebuchten | Zeitraums einen 8<br>De. 1.10. | Sesuch von mas, einer Skunde durchlühre<br>Fr: 2,16,                                         | n können.<br>54. j.10.                                                                                                    | <b>5</b> 0.4                                  | kune < >                   |                 |                         |
| such bui<br>nnen Sie einen ode<br>2 265 253 267 444<br>Sept. – 4. O                                                                    | ter metree<br>88 Beaucher: 579-209-5<br>Dokt. 2020<br>Mo. 28.9.                                                                                                    | nfecung in un Geundhiets Chica<br>merentasung (ober) wa<br>eee-ars<br>DL 28.9.                                                                                                    | Nen. Bittet beschten Sie dass Sie<br>Mit. 36.9.   | imehalb des gebuchten   | Zeitraums einen 8<br>Do. 1.10. | Jeuch von mac einer Sunde durchführe<br>Fr. 2.10.                                            | 54,310,                                                                                                    | <b>5</b> 0.4                                  | kute < >                   |                 |                         |
| such bui<br>men Sie einen ode<br>2005-005-004<br>Sept. – 4. O                                                                          | ter meter<br>68 Besucher: 578-209-4<br>0kt. 2020<br>Min. 28.9.                                                                                                    | nfaurz ber Gaundwitz Naci<br>mmertausry (sher) wi<br>Di. 28.9.                                                                                                    | hien. Bittet beschien Sie, dass Sie<br>Mil, 30,9, | imerhalb des gebuchten  | Zeitraums einen B<br>Do. 1.10. | desch von max einer Stunde durchführe                                                        | n können.<br>56 3 10:                                                                                                    | <b>1009 50</b>                                | iniung<br>Istre C >        |                 |                         |
| Such bur<br>nnen Sie einen ode<br>2 855 853 867 441<br>Sept. – 4. O                                                                    | ter meter<br>68 Besucher: 579-209-9<br>Dkt. 2020<br>Mo. 28.9.                                                                                                    | nfaury ) ar Gaushen Owe<br>water fauny (boy 14)<br>04,289,                                                                                                    | Nen. Bitter beachten Sie dass Sie<br>ML 30.9.     | innerhalb des gebuchten | Zeitraums einen B<br>De. 1.10. | desch von max, eiver Stande durchführe<br>Pr. 2.10.                                          | n. lännen.<br>5a. 3.18                                                                                                    | 50. 8                                         | kife C >                   |                 |                         |
| such bu<br>toren 5e einer ode<br>e 255-853-367-441<br>Sept. – 4. O                                                                     | er melor<br>88 Besucher: 579-209-4<br>Dekt. 2020<br>Mo. 28.9.                                                                                                    | triansy and Forundeen, Date<br>were forward (here) the<br>event forward (here) the<br>DL 285.                                                                                                    | hten. Bittet beschten Sie, dass Sie               | inseñaŭ des gebuchten   | Zeitraums einen 8<br>De. 1.10. | Jesuch von max einer Skunde dunthöhre<br>Fr. 2.16                                            | 5a 810                                                                                                    | <b>1</b>                                      | kola:                      |                 |                         |
| such bui<br>timen Sie einen ode<br>± 263-853-367-441<br>Sept. – 4. O                                                                   | er meter<br>88 Besucher: 579-209-4<br>Dekt. 2020<br>Me. 28.9.                                                                                                    | 164.473 T<br>mendiancy (bite) w<br>264.773<br>DL288                                                                                                    | Ann, Bitter beschten Sie, dass Se                 | imehalb des gebuchten   | Zeitraums einen B<br>Do. 1.10. | Seuch von max einer Sunde durchführe                                                         | 5a.336                                                                                                    |                                               | KAR C )                    |                 |                         |
| such buu                                                                                                    | 2022000<br>Resulter: \$79-209-8<br>Skt. 2020<br>Me. 28.8                                                                                                    | De seu de la constante de la constante de la const                                                                                                    | Min. Biter beschen Sie. dass See                  | interfuib des gebuchten | Zeitraums einen B<br>Do. 1.10, | deuch von max einer Sunde durchführe<br>Fr. 2.10.                                            | Nilonn.                                                                                                    | The state                                     | net C                      |                 |                         |
| such bur<br>such bur<br>se eine ode<br>te 255-357-441<br>Sept. – 4. O<br>*<br>*<br>*<br>*<br>*<br>*<br>*<br>*<br>*<br>*<br>*<br>*<br>* | Ladore                                                                                                    | Name<br>Name<br>Name | Mr. 198 .                                         | ineehilb de gebuchen    | Zeitzsums einen B<br>De. 1.10. | Seach von max, einer Skunde darbfölder<br>Fr. 2.10.<br>Von 1920<br>Seach Stande im Standerer | 56.3.16                                                                                                    | E La di<br>La di Bach in Sener                | nor C)                     |                 |                         |
| such bur<br>torren 5-e einen ode<br>te 255-553-567-441<br>Sept. – 4. O                                                                 | Locardon Control Control Contr | Normality of the second second s                                                                                                    | AN, 30.9.                                         | Interhilb de pebuchen   | Zeitzaums einen B<br>De. 1.10. | Besuch von max, einer Skunde darchführe<br>Pr. 2.18.                                         | So 3.10                                                                                                    | E Le Ci<br>Res dans<br>Res dans de la baterie |                            |                 |                         |

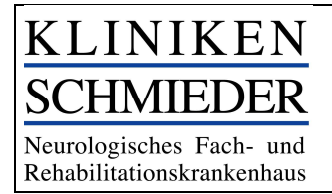

# Fall: Sonderberechtigung

Im System besteht die Möglichkeit für 5 Besucher je Patient in Ausnahmefällen eine Sonderberechtigung (Ausnahmeregelung) zu erteilen.

## Vorgehen:

Der Key- User, i.d.R. der Verwaltungsleiter/die Referenten der GL können dem Patienten eine Ausnahmeregelung hinterlegen. Dies macht einen Termin ohne Berücksichtigung der standortspezifischen Regeln möglich. Nur der Gesundheits- Check muss alle 7 Tage erneuert werden

| Haus      | 11 Stat. | Raum | ti PatNr. | 11 Patienten-Code | 11 Aufnahme | 11 Besuchbar    | 11 Kommentar | Aktionen  |
|-----------|----------|------|-----------|-------------------|-------------|-----------------|--------------|-----------|
| Stuttgart | S1       | 001  | 1239020   | 295-914-373-995   | 14.07.2020  | ✓ (automatisch) |              | ∥ € & ⊕ & |
| Schweiz   | G9       | 001  | 1239400   | 241-905-373-170   | 16.09.2020  | ✓ (automatisch) |              | ✓ 중 문 器   |
| Stuttgart | S1       | 001  | 1241964   | 218-224-498-156   | 02.09.2020  | ✓ (automatisch) |              | ∥骨ඪெ₩೫    |
| Stuttgart | S1       | 002  | 1240641   | 269-605-643-718   | 18.08.2020  | ✓ (automatisch) |              | / ₴ ₴ ₴ ጄ |

| 6-914-373-995      |
|--------------------|
| uchs-Regein        |
| utomatisch)        |
| andard             |
| eidelberg          |
| lannheim           |
| denwald            |
| entis .            |
| rol                |
| ailingen           |
| instanz (Constant) |
|                    |
| usnahmeregelung    |
|                    |
| odan               |
| BVOS               |
| oeri               |
| ndau               |
|                    |
|                    |

### Fall: Check-Out

Nach dem Besuch ist der Besucher dazu verpflichtet, einen Check-out vorzunehmen, damit auch dies im Infektionsfall nachvollzogen werden kann.

Der Check-out geschieht durch den Empfang.

## Vorgehen:

Der Empfang ruft das QR- Symbol auf.

QR-Code Scannen

Check- out erfolgt mit dem einscannen des QR- Codes. Der Besucher hält hierzu seine "Eintrittskarte" vor den QR- Scanner

Es wird automatisch eine Meldung generiert

uche / Code / QR 🛛 📿 🕒

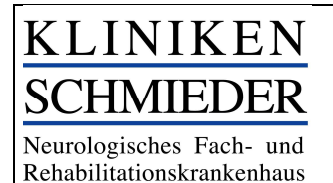

### Check-out muss nun noch bestätigt werden:

| Einlass Kantralla                            |                 |  |
|----------------------------------------------|-----------------|--|
| EIIIIdss-Kontrolle                           |                 |  |
| Besucher Simon Flockerzie<br>579-209-986-875 |                 |  |
|                                              | Besuch          |  |
| Patienten Nr.                                | 10101011        |  |
| Patienten-Code                               | 265-853-367-448 |  |
| Haus                                         | Arlberg         |  |
| Station                                      | A-A0            |  |
| Raum                                         | A005            |  |
| Zeit                                         | 15:30-17:30     |  |
|                                              |                 |  |

### Fall: Sperren eines Patienten

Sollte die Notwendigkeit bestehen, einen Patienten zu sperren, bspw., weil er eine Isolation oder ein Infektionsgeschehen vorliegt, kann dies durch den Key-User vorgenommen werden.

## Vorgehen:

| REALIZED Patienten | Zimmer Besuche Mel | nr ≠ DEV ≠ |           |                   |             |                 | Alle         | Suche / Code / QR Q  |
|--------------------|--------------------|------------|-----------|-------------------|-------------|-----------------|--------------|----------------------|
| Patienter          | n Heute 💽          |            |           |                   |             |                 |              | Ihre Meinung Search: |
| Haus               | 11 Stat.           | 11 Raum    | ti PatNr. | 11 Patienten-Code | 11 Aufnahme | 11 Besuchbar    | 11 Kommentar | 11 Aktingan 11       |
| Stuttgart          | S1                 | 001        | 1239020   | 295-914-373-995   | 14.07.2020  | ✓ (automatisch) |              | ∥ ฿ & € &            |
| Schweiz            | G9                 | 001        | 1239400   | 241-905-373-170   | 16.09.2020  | ✓ (automatisch) |              | / ○ ○ E 器            |
| Stuttgart          | S1                 | 001        | 1241964   | 218-224-498-156   | 02.09.2020  | ✓ (automatisch) |              | ∥⊜⇔⊛                 |
| Stuttgart          | S1                 | 002        | 1240641   | 269-605-643-718   | 18.08.2020  | ✓ (automatisch) |              | ∥ ⊕ ⊕ ⊕ ⅔            |

Die Sperrung führt zu einer Stornierung sämtlicher Besuchstermine. Auch künftiger.

Hat der Besucher eine Mailadresse hinterlegt, so wird der über die Stornierung informiert.

Manuell gebuchte Termine und die daraus resultierenden Stornierungen werden unter Aufgaben angezeigt. Diese Termine müssen telefonisch storniert werden.

| 24.09.2020 10:10 | mannneim | 1914 | 111400 | 1204221 | 223-100-434-905 |                 | weder Padent, mio drucken,                                                                                             | © <        |
|------------------|----------|------|--------|---------|-----------------|-----------------|----------------------------------------------------------------------------------------------------|------------|
| 28.09.2020 14:35 | Odenwald | 01   | O113   | 1242497 | 299-928-870-540 | 518-428-491-119 | Termin wurde automatisch storniert. 02.10.2020 16:00 Besucher hat keine Email, muss informiert werden. Herr Flockerzie | ~          |
| 28.09.2020 14:35 | Odenwald | 01   | O113   | 1242497 | 299-928-870-540 | 518-428-491-119 | Termin wurde automatisch storniert. 30.09.2020 16:00 Besucher hat keine Email, muss informiert werden. Herr Flockerzie | ~          |
| 20.00.2020.40.20 | A        | 00   | 0000   | +242002 | 247 400 602 000 |                 | Numero Destructure La Securitaria                                                                                      | <b>.</b> . |